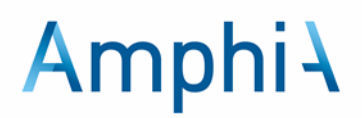

# **Thuismetingen COPD**

Uw dokter of longverpleegkundige heeft voorgesteld om zelf metingen thuis uit te voeren. Thuismeten betekent dat u wordt gevraagd om gedurende 14 dagen dagelijks, of wekelijks op maandag meetresultaten en informatie aan ons door te geven. U kunt dit doen door in te loggen op uw mijnAmphia-account, wat mogelijk is op uw smartphone, tablet of computer.

Het zelf meten van uw waarden thuis geeft zowel u als ons meer informatie over uw huidige toestand. Op afstand zullen wij uw metingen beoordelen. Hierdoor kunnen we eventuele problemen sneller opmerken. Indien nodig neemt dan het Amphia Thuis Team telefonisch contact met u op, zodat u niet naar het ziekenhuis hoeft te komen.

### Saturatiemeter mee naar huis

Bij het begin van de thuismetingen krijgt u een saturatiemeter mee voor thuis. Een saturatiemeter is een apparaatje dat het zuurstofgehalte in uw bloed en uw hartslag meet. Met de meter kunt u dit thuis doen. In het ziekenhuis leggen we aan u uit hoe de saturatiemeter werkt. Ook oefenen we samen één keer met het zelf meten van uw zuurstofniveau in het bloed en uw hartslag.

### Hoe meet u de saturatie en de hartslag?

Een saturatiemeter is een apparaat dat het zuurstofgehalte in uw bloed en uw hartslag meet.

Adviezen voor het gebruik van de saturatiemeter:

- 1. Ga eerst 10 minuten rustig rechtop zitten en meet dan de saturatie. Meet dus niet direct na bewegen of spreken.
- 2. Zorg voor warme handen. Wrijf zo nodig de handen eerst warm.
- 3. Gebruik geen nagellak of kunstnagels.
- 4. Leg uw vinger diep in de meter en druk op de aan-uit knop.
- 5. Wacht 30 seconden met het aflezen van de waarden, deze kan nog wat oplopen.
- 6. Lees de saturatiewaarde af. Dit is de eerste waarde die u ziet op de meter (%SpO2).
- 7. Lees de hartslag af. Dit is de tweede waarde die u op de meter ziet (PRbpm)
- 8. Schrijf de waardes op en geef ze aan ons door via mijnAmphia.

### Temperatuur en gewicht

Voor het meten van uw temperatuur en gewicht vragen wij u om zelf een thermometer en weegschaal te regelen.

#### mijnAmphia

Via mijnAmphia kunt u altijd uw medische gegevens bekijken. U kunt dit doen met de MyChart-app op uw telefoon of tablet. Of via <u>www.amphia.nl</u> op uw computer. U moet altijd eerst inloggen. Dit doet u met uw DigiD. In uw mijnAmphia kunt u uw metingen invoeren nadat uw arts u heeft aangemeld voor thuismetingen.

Als u nog geen mijnAmphia-account heeft, kunt u er een aanmaken. Hiervoor gaat u naar de website <u>www.amphia.nl</u> en klikt rechtsboven op 'mijnAmphia' te klikken. De website legt u uit wat u moet doen voor het aanmaken van een mijnAmphia-account. Om uw mijnAmphia op uw mobiel of tablet te gebruiken, download u de MyChart-app via de Apple Appstore of de Google Play Store.

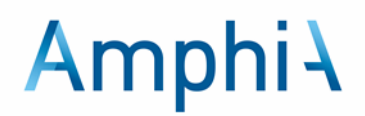

### **COPD Longaanval Actieplan**

Bij het begin van de thuismetingen maakt u samen met de longverpleegkundige een longaanvalactieplan. In dit plan staat beschreven hoe u kunt merken dat uw klachten erger worden. Ook staat erin welke stappen u kunt nemen als uw klachten erger worden. En met wie u contact moet opnemen als dat nodig is. U kunt dit plan altijd bekijken in uw mijnAmphia, onder het menu 'Patiëntfolders'.

#### Grenswaarden bij thuismetingen

Als uw saturatie bij de meting onder de afgesproken grenswaarde ligt, zoals besproken met uw longarts of longverpleegkundige, ontvangt u na 15 minuten een uitnodiging voor een tweede meting. Als uw saturatie nog steeds laag is of als u klachten heeft, wordt u gevraagd om het longaanval actieplan te raadplegen.

Let op! Uw gegevens worden niet direct beoordeeld. Als uw klachten erger worden en u het gevoel heeft dat u niet kunt wachten, neem dan altijd zelf contact met ons op!

Overdag (08.00 - 17.00 uur) kunt u Amphia bellen op: 076-595 2212.

's Avonds en 's nachts (17.00 – 08.00 uur) kunt u contact opnemen met de Huisartsenpost in uw woonplaats.

Bel bij een levensbedreigende situatie altijd 112!

### Taken in mijnAmphia

In de mijnAmphia omgeving verschijnen in **Uw menu** (1) onder **To do** (2) taken.

| mijn <b>Amphia</b>              |                                               |
|---------------------------------|-----------------------------------------------|
| 🕞 Uw menu 🗈 Afspraken 🖂 Bericht | en 🗹 Vragenlijsten 📧 Barcode voor aanmeldzuil |
| Uw menu 🔰                       |                                               |
| Q Het menu doorzoeken           |                                               |
| Zorgverlening                   |                                               |
| Symptoomchecker                 |                                               |
| 🞇 Zorgteam bekijken             |                                               |
| Communicatie                    |                                               |
| 🖂 Berichten                     |                                               |
| 🕎 Een vraag stellen             |                                               |
| 🛃 Brieven                       |                                               |
| Mijn dossier                    |                                               |
| 🔗 To do 🙎                       |                                               |
| 📑 Afspraken                     |                                               |
| Barcode voor aanmeldzuil        |                                               |
| 👗 Onderzoeksuitslagen           |                                               |
| \land Medicijnen                |                                               |

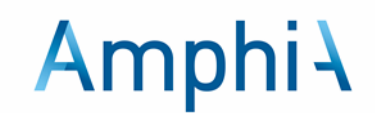

De taken die u krijgt, worden op deze manier getoond:

- Taken met betrekking tot patiëntfolders/informatie
- Taken met betrekking tot thuismetingen
  - Taken met betrekking tot het invullen van een vraag of een vragenlijst

Klik op de knop Starten achter een taak om aan betreffende taak te beginnen.

```
Saturatie meten
10:00
Voer dagelijks uw saturatie meting in vóór 10.00 uur. Meet rechtop zittend en in rust.
```

Starten

### Patiëntfolder/ informatie taak

Hier staat direct informatie of verwijst een link naar een website. Om te taak af te ronden klik op de knop **Ik begrijp het**.

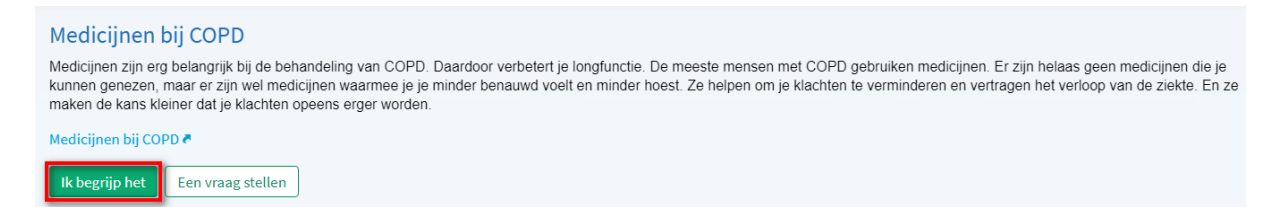

### **Thuismeting taak**

Als u een thuismeting taak heeft gestart klikt u vervolgens op de knop **Nieuwe gegevens toevoegen** om de waarde van de thuismeting door te geven.

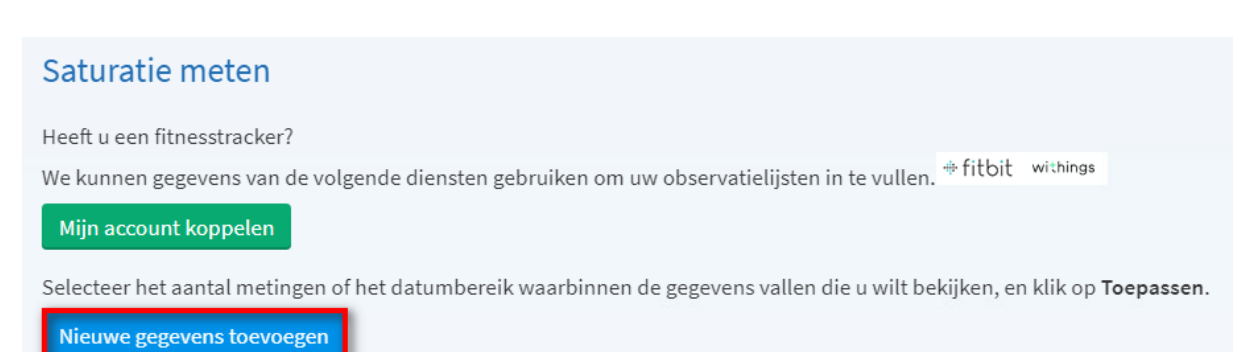

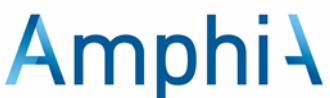

Vul de datum en tijd in van het meetmoment of klik op de knop **Nu** om de huidige datum en tijd te registreren. Voer vervolgens uw saturatie in. Klik op **Doorgaan** als u klaar bent met het invoeren van de gegevens.

| Gegevens toevoegen voor COPD thuismetingen                                                                                         |                                 |  |  |  |  |  |
|----------------------------------------------------------------------------------------------------|---------------------------------|--|--|--|--|--|
| Stap 1 van 2: Metingen invoeren                                                                                                    |                                 |  |  |  |  |  |
| Klik op Nieuwe meting toevoegen als u gegevens wilt invoeren voor meer dan één meting.                                             |                                 |  |  |  |  |  |
| Klik op Doorgaan als u klaar bent met het invoeren van gegevens. Klik op Annuleren als u de ingevoerde gegevens niet wilt opslaan. |                                 |  |  |  |  |  |
| Data moeten in het volgende forma                                                                                                  | at worden ingevoerd: DD-MM-1111 |  |  |  |  |  |
| Tiiden moeten in het volgende formaat worden ingevoerd: UU:MM.                                                                     |                                 |  |  |  |  |  |
| , ,                                                                                                    | Meting 1                        |  |  |  |  |  |
| Datum:                                                                                                    | DD-MM-JJJJ                      |  |  |  |  |  |
| Tijd:                                                                                                    | UU:MM                           |  |  |  |  |  |
| Zuurstofsaturatie (%):                                                                                                    |                                 |  |  |  |  |  |
| Hartslag:                                                                                                    |                                 |  |  |  |  |  |
| Lichaamstemperatuur (°C):                                                                                                    |                                 |  |  |  |  |  |
| Gewicht (kg):                                                                                                    |                                 |  |  |  |  |  |
| Stappen per dag (stappen per<br>dag):                                                                                              |                                 |  |  |  |  |  |
| Doorgaan Nieuwe meting toe                                                                                                    | voegen Annuleren                |  |  |  |  |  |

### Vragenlijst taak

Na het starten opent een vragenlijst. Na het beantwoorden van de vragen klik op de knop **Verzenden** om de antwoorden door te sturen.

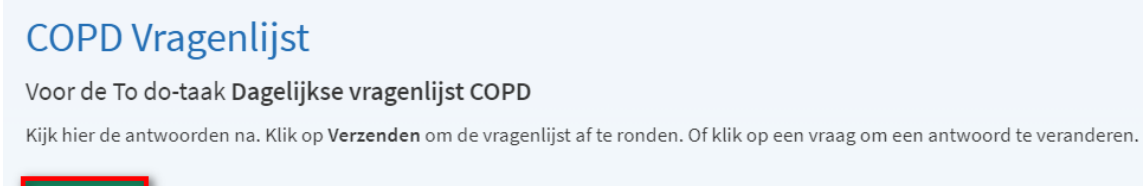

Verzenden

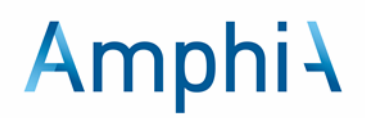

## Symptoomchecker COPD

In mijnAmphia is er een hulpmiddel genaamd de "symptoomchecker." Door antwoorden te geven op de gestelde vragen, krijgt u advies. Deze adviezen zijn ook opgenomen in uw longaanval actieplan. U kunt dit vinden in het menu onder "**symptoomchecker**," en vervolgens is de knop "**Ik wil contact over mijn COPD**" beschikbaar.

| М                   | enu 🤆 |
|---------------------|-------|
| Q Het menu doorzo   | eken  |
| Zorgverlening       |       |
| 🗟 Symptoomchecker   |       |
| 🞇 Zorgteam bekijken |       |
| Communicatie        |       |

## Koppelen met Apple health of Google Fit

Apple Health of Google Fit-app kunnen gegevens uitwisselen met de MyChart-app. Daarvoor is het wel nodig dat u deze apps op uw telefoon heeft staan. Als dat zo is dan kunt u sommige thuismetingen automatisch laten delen. Om dit te kunnen doen moet u hiervoor zelf toestemming geven in mijnAmphia.

Ga naar het menu-item 'Mijn gezondheid monitoren' en klik daarna op 'Verbinden met gezondheid'. Hier kunt u aangeven welke gegevens u wilt delen.

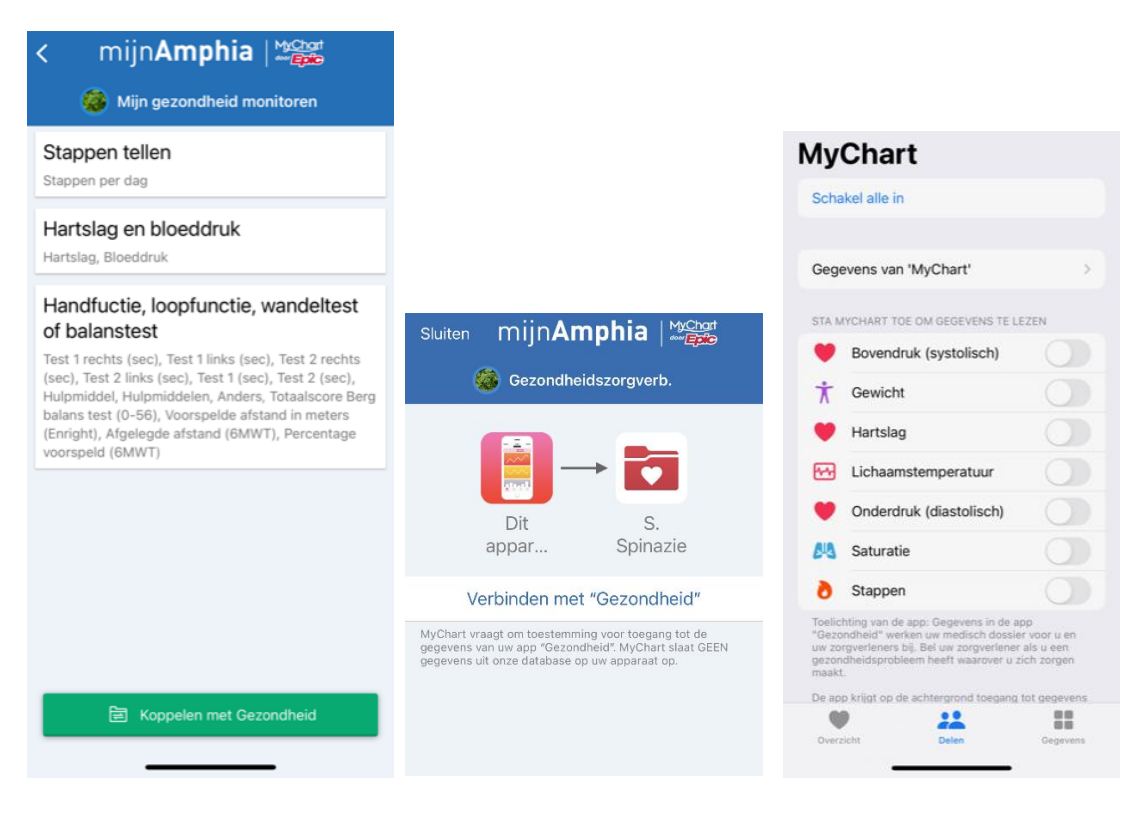

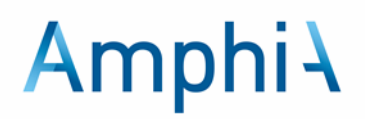

## Patiëntfolders

Meer informatie is te vinden in patiëntfolders. Deze zijn te vinden in **Uw menu** (1) bij **Patiëntfolders** (2).

| mijnAmp         | hia                        |           |               |                          |
|-----------------|----------------------------|-----------|---------------|--------------------------|
| Uw menu         | Afspraken                  | Berichten | Vragenlijsten | Barcode voor aanmeldzuil |
|                 |                            |           |               |                          |
| Informatie      |                            |           |               |                          |
| Patiëntfolde    | rs 2                       |           |               |                          |
| • Locatie zorgi | nstelling                  |           |               |                          |
| 🔒 Meer inform   | atie                       |           |               |                          |
|                 |                            |           |               |                          |
| Voorlichting    |                            |           |               |                          |
|                 |                            |           |               |                          |
| Informatie over | • COPD<br>21 jun 2023<br>J |           |               |                          |

## Longaanval actieplan

Als u samen met uw longverpleegkundige in uw dossier een longaanval actieplan heeft, dan kunt u dit plan zien in uw mijnAmphia. U kunt dit vinden onder het menu '**Patiëntfolders'.** Hier kunt u klikken op '**Bekijk hier uw longaanval actieplan'**.

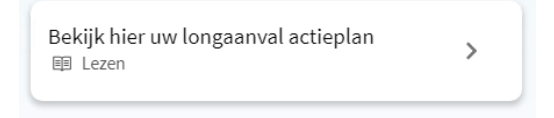

### Stoppen thuismetingen

De taken zijn niet meer zichtbaar in uw mijnAmphia, wanneer de arts met u heeft afgesproken dat u mag stoppen met de thuismetingen.